## Go to the SWU Career Link Login Page

Thank you for connecting with Career Services at Southern Wesleyan University!

Financial Aid will be organizing all timesheet and payroll information with all hired work-study students, and all questions related to financial paperwork or timesheets should be directed to Susie Simmons at <u>ssimmons@swu.edu</u>. If you have questions as to whether you qualify for "Federal" or "Non-Federal" please ask Susie Simmons in Financial Aid.

| 🔄 SWU Career Link 🕤                                         |                                |                                                         | If this is your first visit,                                                                                |
|-------------------------------------------------------------|--------------------------------|---------------------------------------------------------|----------------------------------------------------------------------------------------------------|
|                                                             |                                |                                                         | click on                                                                                                    |
|                                                             |                                |                                                         | NEW USER                                                                                                    |
|                                                             | CONTREEN                       | Connect                                                 |                                                                                                    |
| Career<br>Development<br>Engage<br>Recruit!                 | NEW USER?                      | Pecruit!                                                | If you are a Returning<br>User, fill in your<br>username (email) and<br>password and click<br><b>SUBMIT</b> |
| Students/Alumni Employers Colleges                          | NEW EMPLOYER<br>NEW UNIVERSITY | PASSWORD<br>REMEMBER ME SUBMIT<br>FORGOT YOUR PASSWORD? | Select South Carolina<br>and Southern<br>Wesleyan University in                                             |
| CREATE or FIND                                              | YOUR ACCC                      | UNT                                                     | the dropdown boxes                                                                                          |
| location of your college* South Card<br>college* Southern V | Vesleyan University            |                                                         |                                                                                                    |
| YOUR INFORMATIO                                             | N                              |                                                         | CURRENT STUDENTS:                                                                                           |
| Lama/an Student (C                                          | urrent) •                      |                                                         | Complete the fields in                                                                                      |
| first name*                                                 |                                |                                                         | Information" section                                                                                        |
| last name*                                                  |                                |                                                         | (make sure to use                                                                                           |
| school email* <b>yourEmail</b>                              | I@yourSchool.edu               |                                                         | your school email<br>address for the<br>"school email" field<br>which should end in                         |
|                                                             |                                |                                                         | @mail.swu.edu)                                                                                              |

| SWU Career Link S                  |                                                                                                    |                                                   |
|------------------------------------|----------------------------------------------------------------------------------------------------|---------------------------------------------------|
| Students/Alumni Employers Colleges |                                                                                                    |                                                   |
| CREATE or F                        | IND YOUR ACCOUNT                                                                                                    |                                                   |
| location of your college*          | South Carolina v                                                                                                    |                                                   |
| college*                           | Southern wesleyan University                                                                                                    |                                                   |
| YOUR INFORM.                       | ATION                                                                                                    |                                                   |
| first name*                        | Ellen                                                                                                    |                                                   |
| last name*<br>school email*        | Pate ellen.pate@gmail.com                                                                                                    | ATTENTION ALLIMNI:                                |
|                                    | TRY TO FIND ME AGAIN                                                                                                    | If you are an Alumnus                             |
|                                    | Our records show that we cannot find an account<br>associated with the entered email address.<br>Please try again.                                          | and no longer have an active <b>@mail.swu.edu</b> |
|                                    | - OR -                                                                                                    | put down your current                             |
|                                    | CREATE PENDING ACCOUNT                                                                                                    | address and select to<br>"Create Pending          |
| create a New PENDING account       | New accounts will be in a pending<br>status until an admin from your<br>account and Gollege reviews sins<br>account and grants you access to<br>the system. | Account" with your<br>updated information         |
|                                    |                                                                                                    |                                                   |

| SWU Career Link                                                                                                    | 5                                                                                                    |                                                                                                    |
|----------------------------------------------------------------------------------------------------|----------------------------------------------------------------------------------------------------|----------------------------------------------------------------------------------------------------|
| Students/Alumni Employers College                                                                                                    | es                                                                                                    |                                                                                                    |
| CREATE or                                                                                                    | FIND YOUR ACCOUN                                                                                                    | т                                                                                                  |
| location of your college*                                                                                                    | South CarolinavSouthern Wesleyan Universityv                                                                                                    |                                                                                                    |
| YOUR INFO                                                                                                    | RMATION                                                                                                    | ATTENTION ALUMNI:                                                                                  |
| l am a/an                                                                                                    | Alumni                                                                                                    | You will create a                                                                                  |
| first name*                                                                                                    | Ellen                                                                                                    | "pending" account to                                                                               |
| last name*                                                                                                    | Pate                                                                                                    | be approved by the                                                                                 |
| school email*                                                                                                    | ellen.pate@gmail.com                                                                                                    | by entering in your                                                                                |
| verify school email*                                                                                                    | verify your email                                                                                                    | current email address                                                                              |
| student ID*                                                                                                    | please enter your student ID                                                                                                    | and creating a                                                                                     |
| password*                                                                                                    | at least 8 characters                                                                                                    | password. Click                                                                                    |
| verify password*                                                                                                    | at least 8 characters                                                                                                    | Submit.                                                                                            |
| l graduated in                                                                                                    | 2017 •                                                                                                    |                                                                                                    |
| My major wa                                                                                                    | s select major                                                                                                    |                                                                                                    |
| □ I have read and accept the terms outlined in the IIII Are you a r                                                                                                    | e terms of service and privacy policy<br>obot? Endres<br>Type the text                                                                                                    | Privacy & Terms                                                                                    |
|                                                                                                    | s                                                                                                    | UBMIT                                                                                              |
| SWU Care                                                                                                    | er Link 🗞                                                                                                    | You will see this dialog                                                                           |
| WE CA<br>RIGHT N                                                                                                    | N'T GIVE YOU ACCESS TO YOUR ACCOUNT<br>OW BECAUSE YOUR ACCOUNT IS FOT ACTI                                                                                                    | box and will not be<br>able to login until your                                                    |
| There are a                                                                                                    | number of different reasons why this might have happened, but don't work<br>we have a solution for every scenario!                                                                                                    | pending account is accepted. You'll                                                                |
| PENDING ACCO                                                                                                    | UNT DE-ACTIVATED ACCOUNT ERROR                                                                                                    | receive an email as                                                                                |
| •••                                                                                                    |                                                                                                    | activation request has<br>been reviewed.                                                           |
| If you landed on this page im<br>after creating your user acco<br>first time, this is because you<br>pending status. All this mean<br>account needs to be approve<br>administrator from your scho<br>you'll be able to access the op<br>that have been shared with y<br>An Admin was notified of you<br>creation, and you'll receive a<br>soon as your account activati<br>has been reviewed. | mediately If you had a working user account, but This can happen from time inform a decided to delete it, only to ray and sign in don't worry, we can fix it if account is in again today, you would nor be able to so is that your account near access your account, landing you on this page. So lob fore use no longer able to access your account, for the solution of the solution of the | ro time, but<br>you were able<br>infly and are<br>his page, an<br>- sorry about<br>'s career<br>y. |

| SWU Career Link S                                                                                                    |                                                                                              |
|----------------------------------------------------------------------------------------------------|----------------------------------------------------------------------------------------------|
| Students/Alumni Employers Colleges                                                                                                    |                                                                                              |
| CREATE or FIND YOUR ACCOUNT                                                                                                    | <u>Current Students or</u><br><u>Active Alumni:</u>                                          |
| location of your college* South Carolina   college* Southern Wesleyan University  VOUR INFORMATION                                                            | If you are already<br>uploaded in the<br>system you should see<br>the dialog box that        |
| I am a/an     Student (current)       first name*     Isto name*                                                                                              | says <b>"We found a</b><br>record that matches<br>your search".                              |
| school email* We found a record that matches your search! Please verify that this is you by entering your ID student ID* Confirm this is you via ID SUBMIT ID | To confirm who you<br>are please enter in<br>your student ID and<br>click <b>"Submit ID"</b> |
| YOUR INFORMATION   I am a/an   Student (current)   first name*   Iast name*   school email*   student ID*                                                     |                                                                                              |
| It is you!         Please finish filling out the form for immediate access to your account.         password*         at least 8 characters                   | Once you are<br>confirmed in the<br>system you can finish<br>filling out a password          |
| verify password* at least 8 characters                                                                                                    | and click "Submit" to<br>register                                                            |
| I have read and accept the terms outlined in the terms of service and privacy policy  Are you a robot?  Are you a robot?  Type the text  SUBMIT               | 15                                                                                           |

| C Purpl    | e Briefcase - Reque: 🗙 🔪 🔄                            |                                                                                               |                                                                                     |                                                                                                    |
|------------|-------------------------------------------------------|-----------------------------------------------------------------------------------------------|-------------------------------------------------------------------------------------|----------------------------------------------------------------------------------------------------|
| ://app.pu  | rplebriefcase.com/pb/account/ajaxFindMe/              |                                                                                               |                                                                                     |                                                                                                    |
| ern Wesley | an U 🟧 Career Services   Sour ?<br>app.pur<br>Welcome | olebriefcase.com says:<br>to Purple Briefcase please wait while we create your account.<br>OK | X SWU I Academics & Southe                                                          | You should see this<br>dialog box if your<br>registration was<br>successful                                                                 |
|            |                                                       | password*                                                                                     |                                                                                     |                                                                                                    |
|            | verify                                                | bassword*                                                                                     |                                                                                     |                                                                                                    |
|            | l e                                                   | raduate in 2016 T                                                                             |                                                                                     |                                                                                                    |
|            | I have read and accept the terms outlin<br>☐ Are y    | ed in the terms of service and privacy policy OU a robot? CLOSEPARKLANDS                      | CAPICATION<br>Privacy & Terms                                                       |                                                                                                    |
| C)         | SWU Career Link                                       | (G)                                                                                           |                                                                                     |                                                                                                    |
|            | Career<br>Development Connect or                      | mployers &<br>ganizations                                                                     | Connect<br>Engage<br>Recruit!                                                       |                                                                                                    |
|            | Engage<br>Recruit!                                    | N E W USER?<br>NEW USER<br>NEW EMPLOYER<br>NEW UNIVERSITY                                     | RETURNING USER?<br>EMAIL<br>PASSWORD<br>REMEMBER ME SUBMIT<br>FORGOT YOUR PASSWORD? | You may need to go to<br>the <u>SWU Career Link</u><br>Login Page to use your<br>email address and<br>password to login and<br>click Submit |

## New features on the student homepage! Check out the NEW LOOK below!

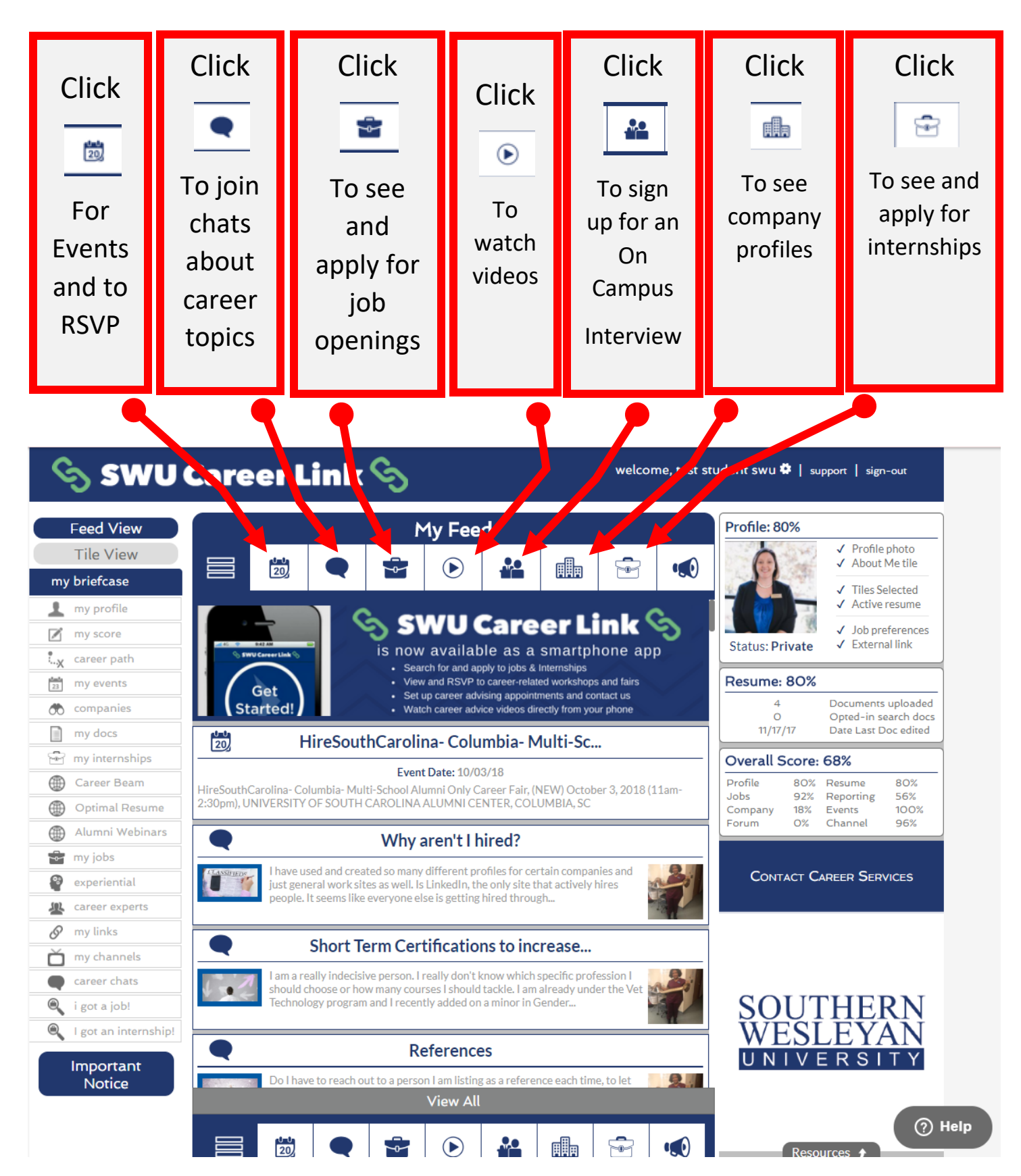

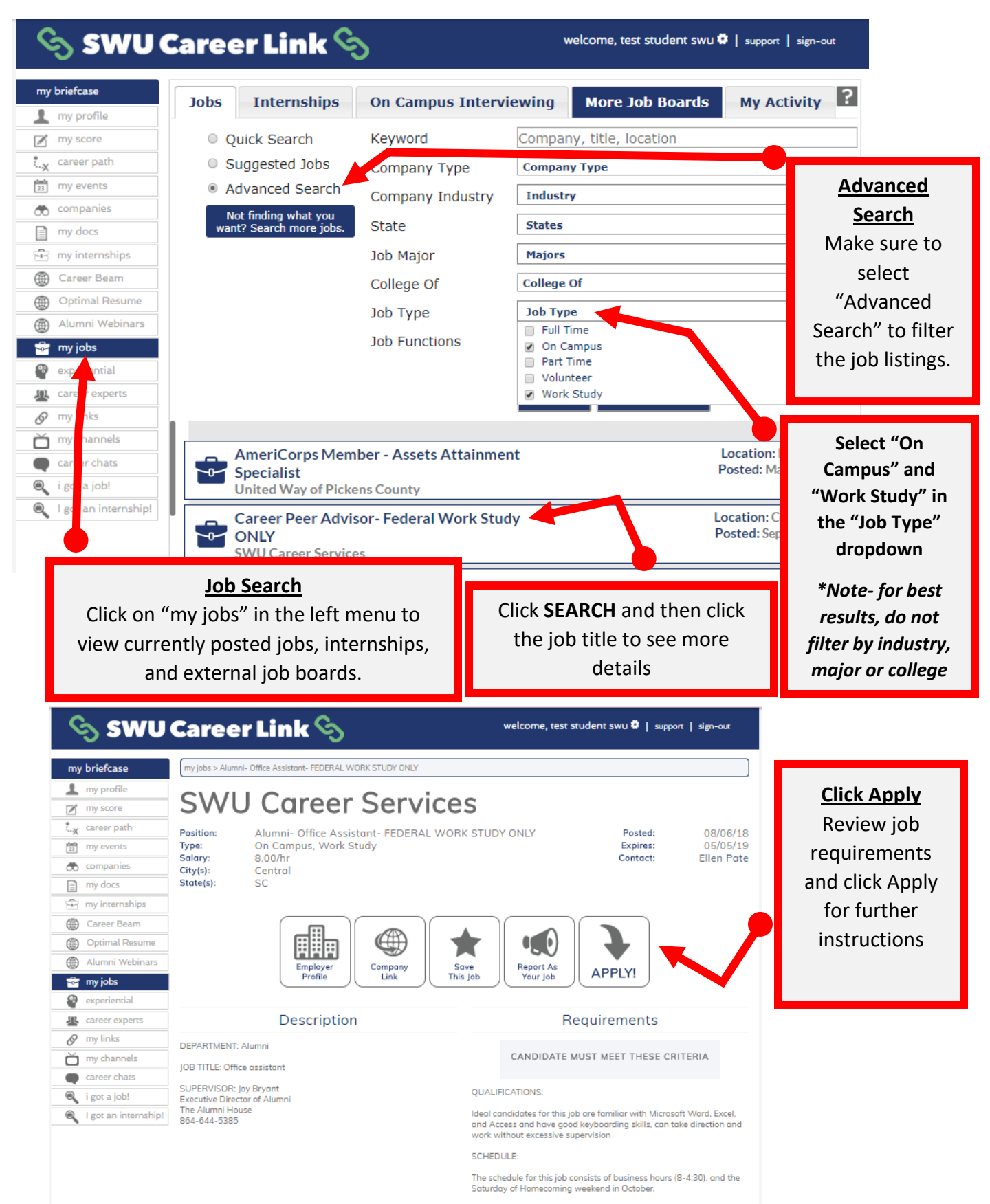

## Search for and apply to On Campus or Work Study Jobs